# Cookieインポートタスクを使用して、 ログイン状態で自動操作を開始する方法

## 1. ブラウジングモード(非記録状態)で仮想ブラウザを操作します。

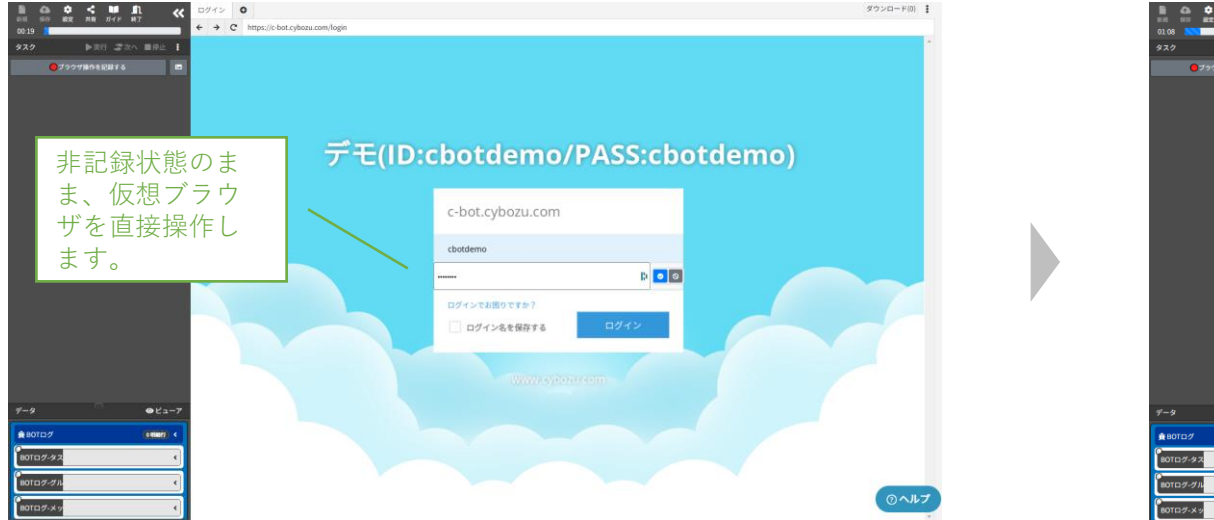

## 2. Webサイトにログインし、Cookie情報をコピーします。

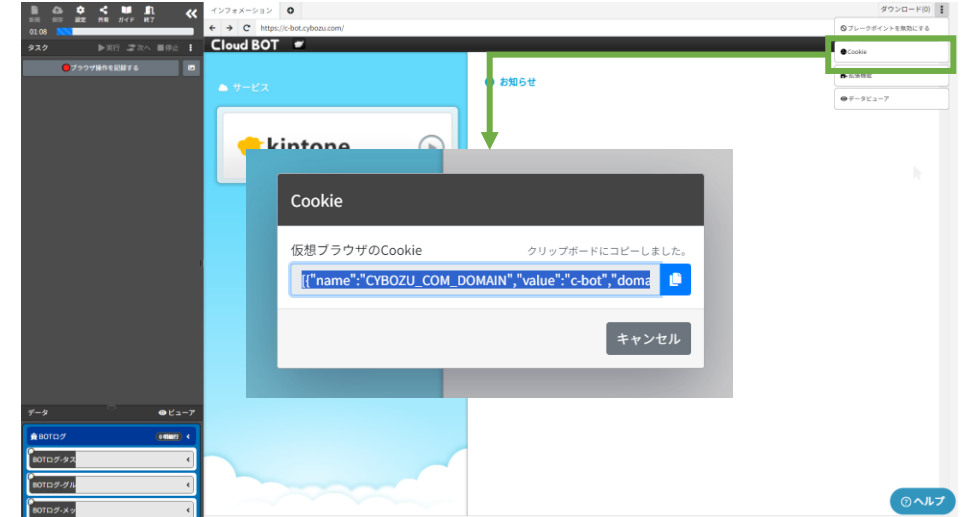

3. データビューアを開き、データを追加します。コピーしたCookie情報を値に貼り付け保存します。

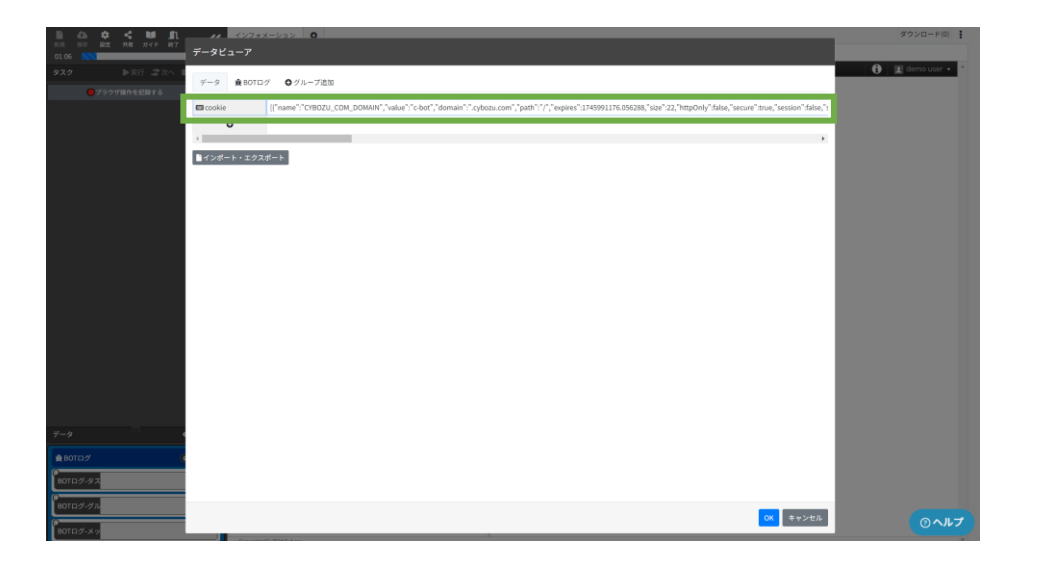

4.「ブラウザ操作を記録する」ボタンをクリックし、記録状態に切り替えます。

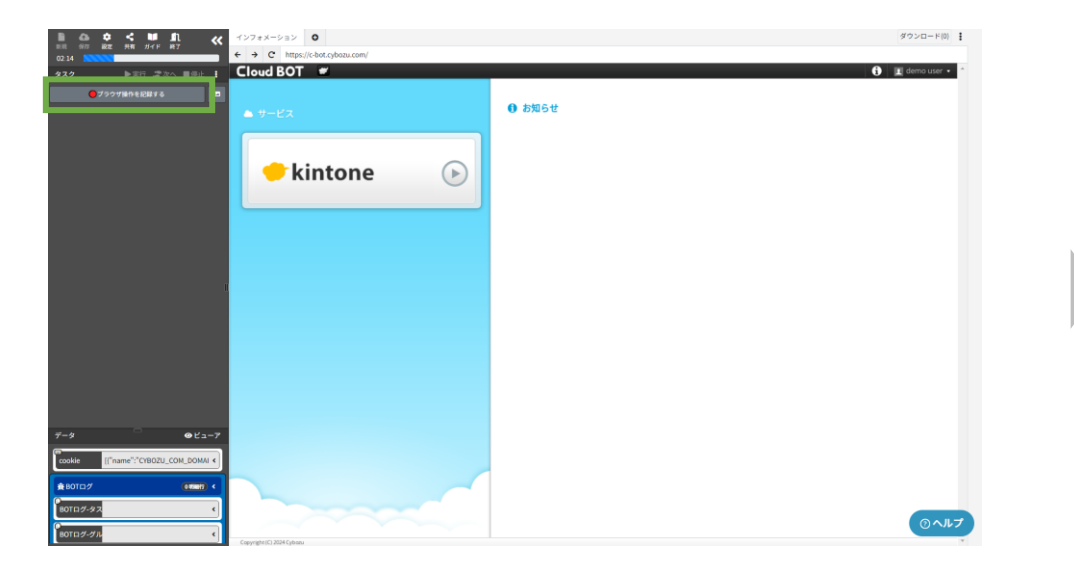

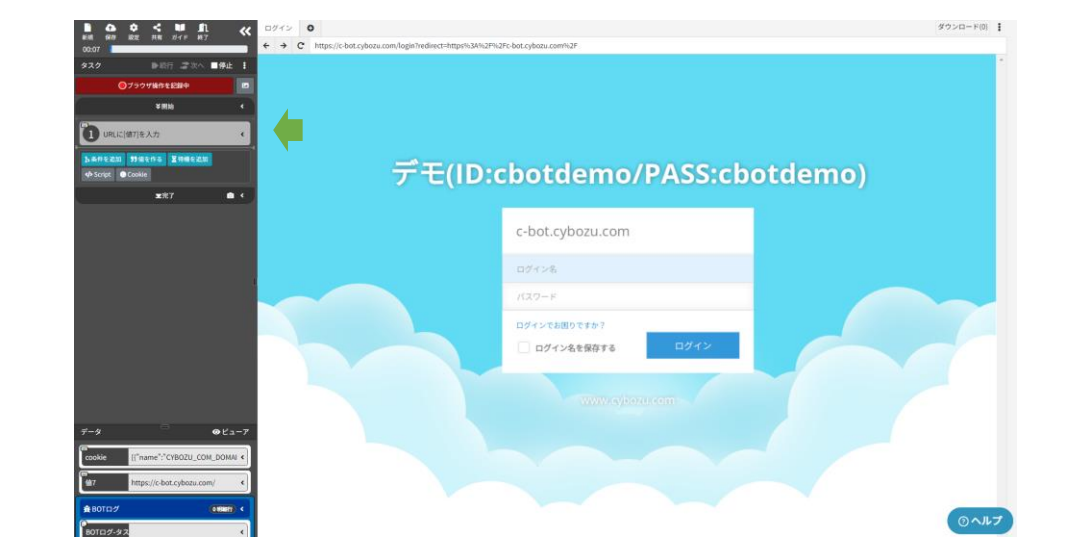

5. URLにアクセスするタスクが記録されます。

6. 「停止」をクリックし、一度仮想ブラウザを停止します。

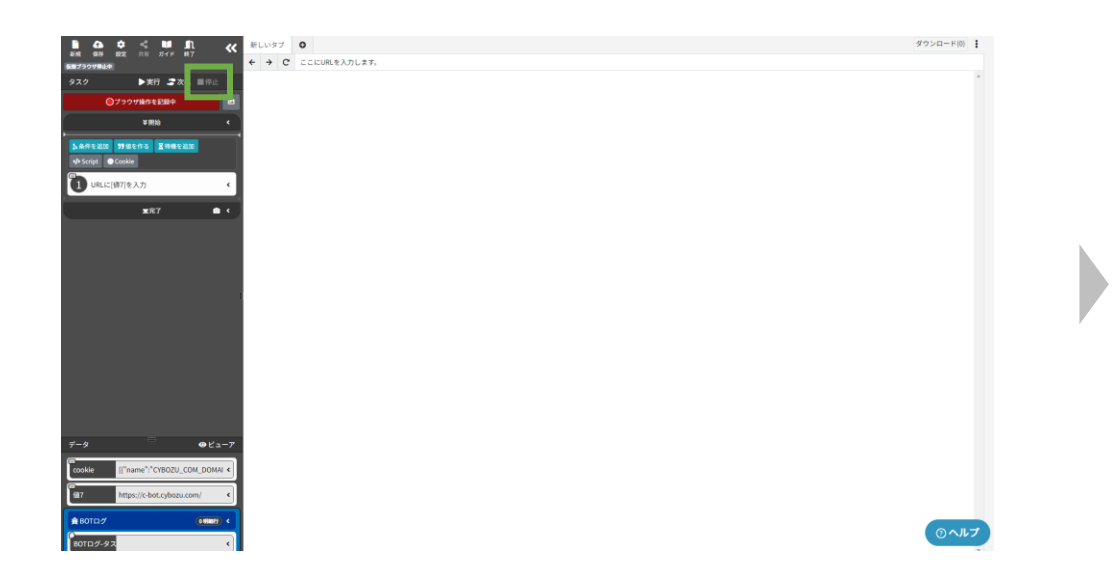

7. 「Cookie」ボタンをクリックし、"インポートするデータ"に先ほどデータ ビューアに作成した"Cookie"の値を選択し、インポートボタンをクリックします。

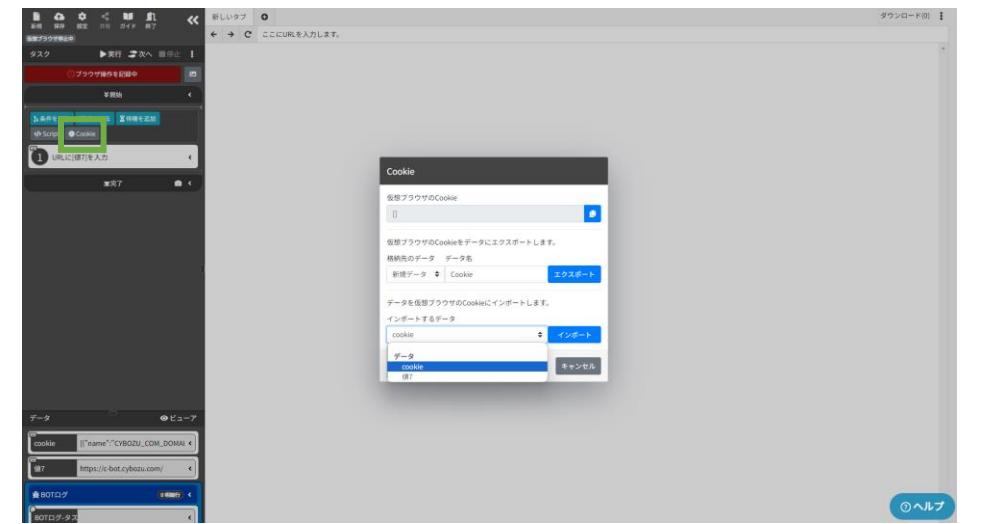

#### 8. "Cookieにインポート"のタスクが追加されます。

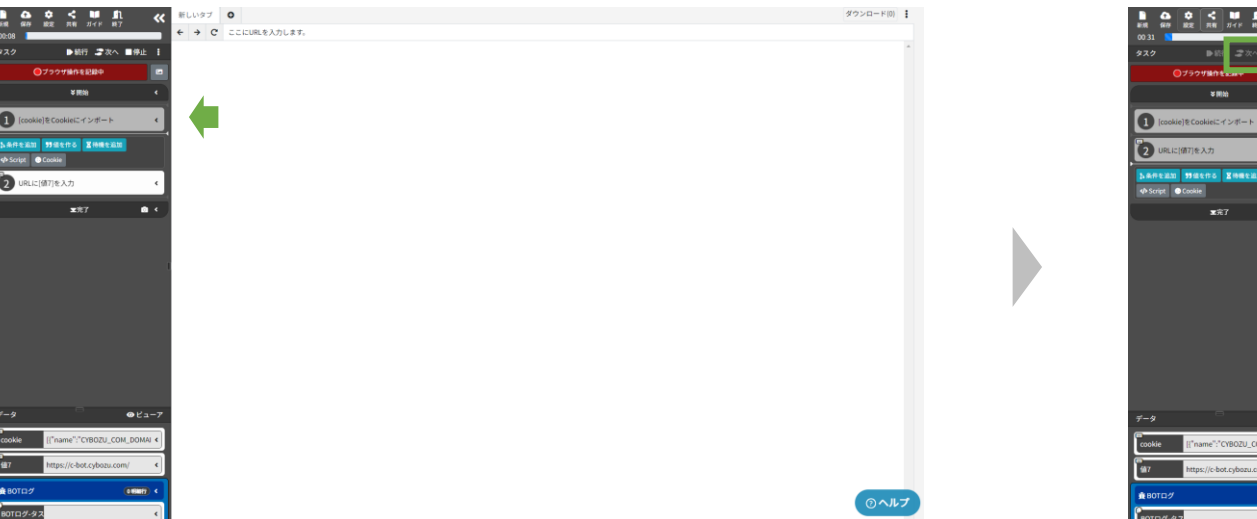

## 9. 次のタスクを実行します。ログイン状態でURLにアクセスします。

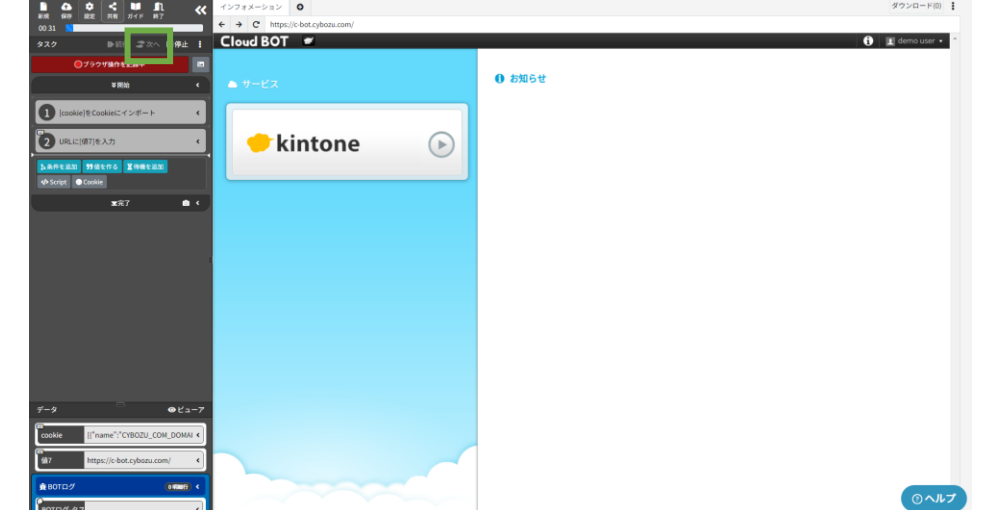

#### 解説と注意事項

※ログイン状態のCookie情報を取得しておき、仮想ブラウザ実行時に、Cookieをインポートする事でログイン状態を維持しています。 ※こちらの方法でログイン状態を維持できないWebサイトもございます。ご注意下さい。 ※セッションが終了した場合は、再度Cookie情報を取得し直す必要があります。